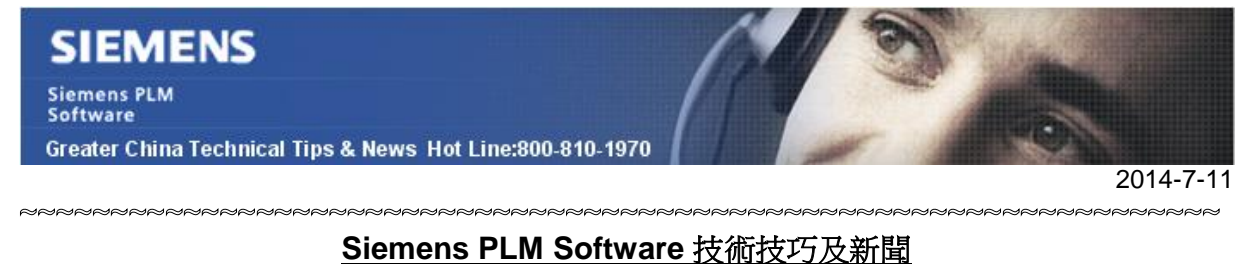

歡迎流覽《Siemens PLM Software 技術技巧及新聞》,希望它能成為 Siemens PLM Software 技術支援團隊將 Siemens PLM Software 最新產品更新、技術技巧及新聞傳遞給用戶的一種途徑

### Date: 2104/07/11

## Product news

# 1. SE ST6 MP8 補丁更新資訊

如果你已經在 2014/7/7 之前下載了 SE ST6 MP8 的補丁。 在你更新安裝你的中文版本 Solid Edge ST6 的時候,系統會提示下麵的錯誤。

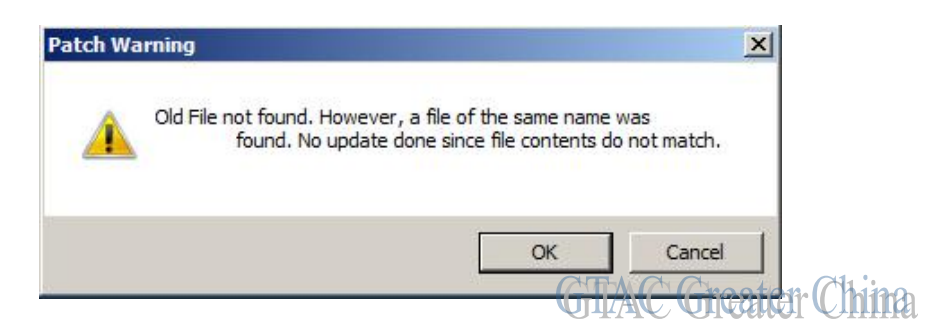

報錯一共會出現4次

對應的檔分別是: SE3Dtrans.exe, data prep utilities.exe, SePvAdp.exe, SePvAdp.exe

MP8 補丁已經在 2014/7/7 被更新過了,並上傳到 GTAC 的下載伺服器上。

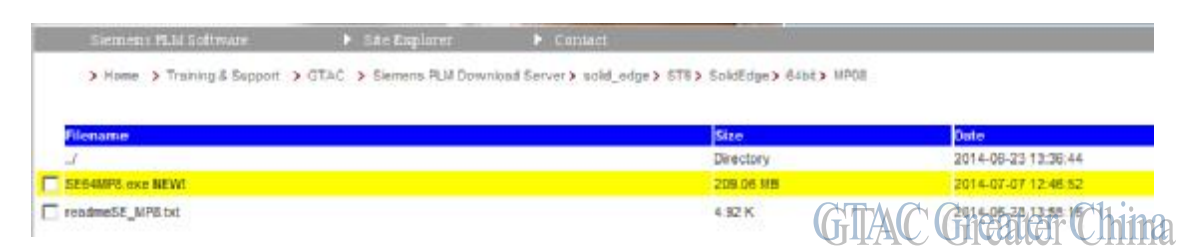

如果你是在此日期之前下載的 MP8 補丁,請下載更新過的安裝包,重新進行升級操作。

## **Teamcenter Tips**

# 2. <u>如何通過一個 FCC 來連接多個 FSC</u>

您可能安裝一個 Teamcenter 用戶端來連接多個 Teamcenter 網站,那麼您需要修改多個 地方的資訊。該文章展示了如何配置 FCC.xml 來連接多個 FSC,在您啟動 Teamcenter

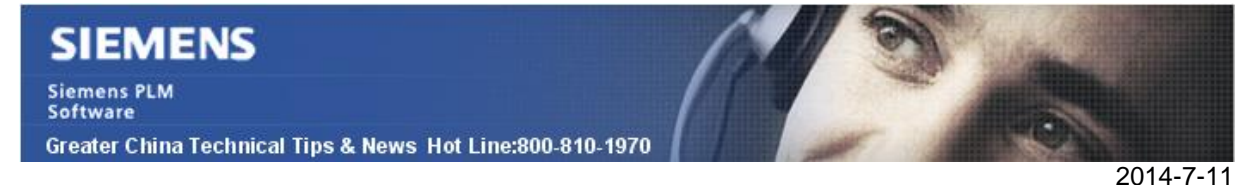

用戶端並連接到一個 Teamcenter 網站時,FCC 與對應的 FSC 真正的連接會建立。該連接依賴於網站 ID。

FCC.xml 中部分片段如下。

```
<!-- external site access definition -->
<site id="-2013819228" overridable="true">
<parentfsc address="http://TORTC01:4544/" priority="0"/>
<assignment mode="parentfsc" />
</site>
<site id="-2016189017" overridable="true">
<parentfsc address="http://NWMOCMDEV01:4544/" priority="0"/>
<assignment mode="parentfsc" />
</site>
<site id="-2017512266" overridable="true">
<parentfsc address="http://NWMOCMUATAPP01:4544/" priority="0"/>
<assignment mode="parentfsc" />
</site>
</fccdefaults>
<!-- default parentfsc - this is a marker that will be
overwritten by the installer -->
<parentfsc address="http://TORTC01:4544/" priority="0" />
<parentfsc address="http://NWMOCMDEV01:4544/" priority="0" />
<parentfsc address="http://NWMOCMUATAPP01:4544/" priority="0" />
```

當您連接到一個 Teamcenter 網站時,FCC 首先會根據網站 ID 檢查哪個網站被選擇,然後確定哪個 FSC 需要連接。比如當您連接到網站"-2013819228"時,FCC 會使用 http://TORTC01:4544/來跟 FSC 建立連接 同時,針對 FCC 鎖和 FCCCache 位置,請為每一個網站對應的 FMS master 檔中設置唯 一的 FCC\_CacheLocation

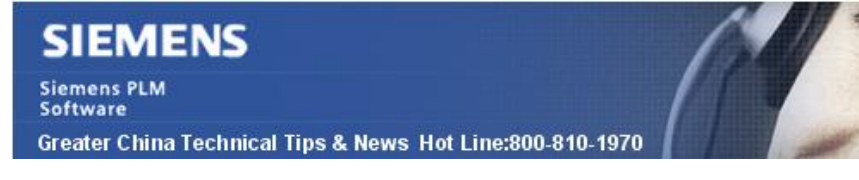

### **Tecnomatix Tips**

## 3. <u>當從用戶端啟動的時候, 遇到"Access denied"的錯誤</u>

#### 問題症狀:

在 windows 2008 R2x64 機器上運行 Process Simulate V11.1 用戶端的時候遇到"access denied" 的錯誤.

#### 解決方法:

在 windows 2008 R2 有個 COM+的設置. 需要運行一條命令:

#### Start -> Run -> %windir%\system32\comexp.msc /32

執行完成後就可以正常運行了,重新啟動機器,登陸正常.

Greater China ME&S Service Team PRC Helpdesk (Mandarin): 800-810-1970 Taiwan Helpdesk (Mandarin): 00801-86-1970 HK Helpdesk (Cantonese): 852-2230-3322 Helpdesk Email: <u>helpdesk cn.plm@siemens.com</u> Global Technical Access Center: <u>http://support.ugs.com</u> Siemens PLM Software Web Site: <u>http://www.plm.automation.siemens.com/zh\_cn/</u>

此e-mail newsletter 僅提供給享有產品支援與維護的Siemens PLM 軟體使用者。當您發現問題或 希望棄訂,請發送郵件至 <u>helpdesk cn.plm@siemens.com</u>聯繫,如棄訂,請在標題列中注明"棄 訂"

2014-7-11